## 3.使用機能

**CAMPUSSQUARE** 

(14) シラバス参照

|                                                                                     | シラノ             | (ス情           | 報を参照          | <b>買します。</b>             |                         |          |             |             |       |       |                |                 |                                       |               |
|-------------------------------------------------------------------------------------|-----------------|---------------|---------------|--------------------------|-------------------------|----------|-------------|-------------|-------|-------|----------------|-----------------|---------------------------------------|---------------|
| Q                                                                                   | シラ              | バス            | 参照/           | 条件入力                     | 1                       |          |             |             |       |       | Q シラバ          | 、ス参照/条件         | 入力                                    |               |
| в                                                                                   | 時間割条件検          | 索             |               |                          |                         |          |             |             |       |       |                | 1               |                                       |               |
| 3. <b>.</b>                                                                         |                 |               |               |                          |                         |          |             |             |       |       | 時間割余件梗業        |                 |                                       |               |
| 詳                                                                                   | 網な条件であ<br>渡     | 森する場合は<br>202 | は、時間割所屋を<br>4 | 選択してください                 |                         |          |             |             |       |       | 詳細な条件で検索す      | る場合は、時間割所屋を選択して | ください                                  |               |
| #                                                                                   | マンパス            | 高崎            | キャンパスマ        |                          |                         |          |             |             |       |       | 年度             | 2024            |                                       | 1             |
| ▲<br>■ 時                                                                            | 間割所属            | ■■■■          | なし            | ~                        |                         |          |             |             |       | ••••• | キャンパス          | 高崎キャンパス~        |                                       |               |
| B                                                                                   | 間割コード           |               |               |                          | 「時間割つ」ドレキ               | t-1+     | - 「気にかる」    |             |       |       | 時間割所属          | 経済学部            | ~                                     |               |
| 爱                                                                                   | になる             |               | 気になるのみ        |                          |                         | 始」       | をクリッ        | る」<br>クしてくカ | ごさい。  |       | 気になる           | □ 気になるのみ        |                                       |               |
| 材                                                                                   | 索結果表示           | 牛数: 100、      | • 件           |                          | 「時間割所属」から               | つ场<br>任意 | の開講所        | 属を選択し       | してくだる | さい。   | 科目コード          |                 |                                       |               |
|                                                                                     | 検索開             | 8             | クリア           |                          |                         |          |             |             |       |       | 学期             | 指示なし、           |                                       |               |
| ******                                                                              |                 |               |               |                          |                         |          |             |             |       |       |                | 指示なし ~          |                                       |               |
| Q                                                                                   | シラ              | デバス           | 参昭/           | 検索結果                     | <b>果</b>                |          |             |             |       |       | 科目区分           | 指示なし            | ~                                     |               |
| 1件目                                                                                 | から <b>5件目</b> の | 検索結果を表え       | 示しています(全部     | 部で 933件あります              |                         |          |             |             |       |       | ■購講科目名         |                 |                                       | ※部分一致         |
| <sup>(0, ★約額米/Y→</sup> ▼ << 削/2 3 4 5 b / 8 9 10 次//>>><br>No. 学期 間講 程日・時限 時間割コード料目 |                 |               |               |                          |                         |          | 担当 遠隔授業 参 照 |             |       |       | 教員名(漢字)        | 11              | ※部分一致                                 |               |
| 1                                                                                   | 前期              | 前期            | 月1            | 0100002124               | General English II [24] |          |             |             | 参照    |       | 教員久 (力士)       |                 | · · · · · · · · · · · · · · · · · · · |               |
| -                                                                                   | AL MA           | at will       | 81            | 020000101                |                         |          |             |             | 46.02 |       |                |                 | X IV4∎                                |               |
| 2                                                                                   | HUAN            | BUAD          |               | 条                        | 件に該当するシラバス<br>覧まテラわます   | が        |             |             |       |       | 年次             | 指示なし、           |                                       |               |
| 3                                                                                   | 前期              | 前期            | 月1            | 020005                   |                         |          |             |             | 参照    |       | 曜日             | 指示なし ▼          |                                       |               |
| 4                                                                                   | 前期              | 前期            | 月1,月2         | 03000301A0               | スポーツ科学 [A]              |          | 100         |             | 参照    |       | 時限             | 指示なし <b>~</b>   |                                       |               |
| 5                                                                                   | 前期              | 前期            | 月1            | 115014 <mark>0100</mark> | 日本史(古代~近世) [00]         | -        | e5.         |             | 参照    |       | 検索結果表示件数:<br>◆ | 100 ✔ 件         |                                       | · · · · · · · |
| 1件目                                                                                 | から <b>5件目</b> の | 検索結果を表決       | 示しています(全種     | 部で 933件あります              |                         |          |             |             |       |       | 検索開始           | クリア             |                                       |               |
| 検索結                                                                                 | 果表示件数:          | 5 🗸 件         | 表示            |                          |                         |          |             |             |       |       | •••••          | •               |                                       |               |
|                                                                                     |                 |               |               |                          |                         |          |             |             |       |       |                |                 |                                       |               |

# 3.使用機能

# **CAMPUSSQUARE**

#### (14) シラバス参照

| シラバス情報を参照します。シラバス一覧より、                                                                                                    |                  |                        |                |              |          |             |  |              | 「参昭」ボ            |          | <b>]</b> _ | -                                                   |                                                     |                                  | タブで表示する情報を切り替える事ができます。                               |
|----------------------------------------------------------------------------------------------------|------------------|------------------------|----------------|--------------|----------|-------------|--|--------------|------------------|----------|------------|-----------------------------------------------------|-----------------------------------------------------|----------------------------------|------------------------------------------------------|
| Q       シラバス参照/検索結果         1件目から5件目の検索結果で表示しています(金町で933件あります)         検索結果ページ:       <<前へ12345678910 次へ>>           使業情報参照画面が表示されます。 |                  |                        |                |              |          |             |  | ください<br>画面が表 | ッ。<br>い。<br>示されま | す。       |            | Q、シラバス参照/授当<br>基本情報:時間割の開講期や曜限など、<br>基本的な情報が表示されます。 |                                                     |                                  |                                                      |
| No.                                                                                                    | 学期               | 開講                     | 曜日·時限          | 時間割コード       |          | 科目          |  | 担当           | 遠隔授業             | # R      |            |                                                     |                                                     |                                  | 詳細情報:授業の目的や評価基準などの<br>情報が表示されます。                     |
| 2                                                                                                    | 前期               | 前期                     | 月1             | 0200000101   | 中国語 I [i | 01]         |  |              |                  | ◆四<br>参照 |            | _                                                   | 気になる登録                                              |                                  | 授業計画詳細情報:各授業回の詳細が表示されます。                             |
| 3                                                                                                    | 前期               | 前期                     | 月1             | 0200050101   | イタリア語    | I [01]      |  | *            |                  | 参照       |            |                                                     | /INTEREST REGISTRATION                              |                                  |                                                      |
| 4                                                                                                    | 前期               | 前期                     | 月1,月2          | 03000301A0   | スポーツ科    | I学[A]       |  | -            |                  | 参照       |            |                                                     | 基本情報/Basic Information                              | 詳細情報/                            | Detailed Information 授業計画詳細情報/Class Schedule Details |
| 5                                                                                                    | 前期               | 前期                     | 月1             | 1150140100   | 日本史(古    | i代~近世) [00] |  | 85.          |                  | 参照       | ļ          |                                                     | 基本情報/Basic                                          | Inform                           | nation                                               |
| 1件目 /<br>検索結算                                                                                                    | NG 5件目の<br>議示件数: | 検索結果を表<br>5 <b>マ</b> 件 | 示しています(全<br>表示 | 部で 933件あります) | )        |             |  |              |                  |          |            |                                                     | 開請科目名<br>/Course<br>時間割コード<br>/Course Code          | ieneral EnglishIII<br>100002124  | [24]/General English III [24]                        |
|                                                                                                    |                  |                        |                |              |          |             |  |              |                  |          |            |                                                     | 時間割所屋<br>/Course Offered by<br>ターム・学期<br>(スーシーン     | 》<br>简学部/Faculty<br>024年度/Acader | v of Economics<br>mic Year 前期/ the former term       |
|                                                                                                    |                  |                        |                |              |          |             |  |              |                  |          |            |                                                     | /Term Semester<br>曜限<br>/Day, Period<br>周講区分        | Mon 1                            |                                                      |
|                                                                                                    |                  |                        |                |              |          |             |  |              |                  |          |            |                                                     | /semester offered<br>単位数<br>/Credits                | 184/ the former                  | tern                                                 |
|                                                                                                    |                  |                        |                |              |          |             |  |              |                  |          |            |                                                     | 年次<br>/Year 2:<br>主担当教員<br>/Main Instructor         | .3,4                             |                                                      |
|                                                                                                    |                  |                        |                |              |          |             |  |              |                  |          |            |                                                     | 主担当教員メールアドレス<br>/Main Instructor's email<br>address | t to Marine a                    | **                                                   |
|                                                                                                    |                  |                        |                |              |          |             |  |              |                  |          |            |                                                     | 本目区分<br>/Course Group 教室<br>/ Classroom             | b義教育科目 外国<br>号館135番教室。           | 語科目/教養教育科目 外国語科目<br>/1号館135番牧室                       |
|                                                                                                    |                  |                        |                |              |          |             |  |              |                  |          |            |                                                     | 担当教員情報/In                                           | structo                          | or Information                                       |

数貝名 ∕Instructor

\*\*\*\*\*\*\*\*\*

PDF出力/PDF OUTPUT

二十 第二

両学部/

「PDF出力/PDF OUTPUT」ボタンをクリックすると 現在参照中のシラバスをPDFファイルで ダウンロードできます。 教員所屋名 /Affiliation

### 3.使用機能

```
CAMPUSSQUARE
```

(14) シラバス参照

シラバス情報を参照します。

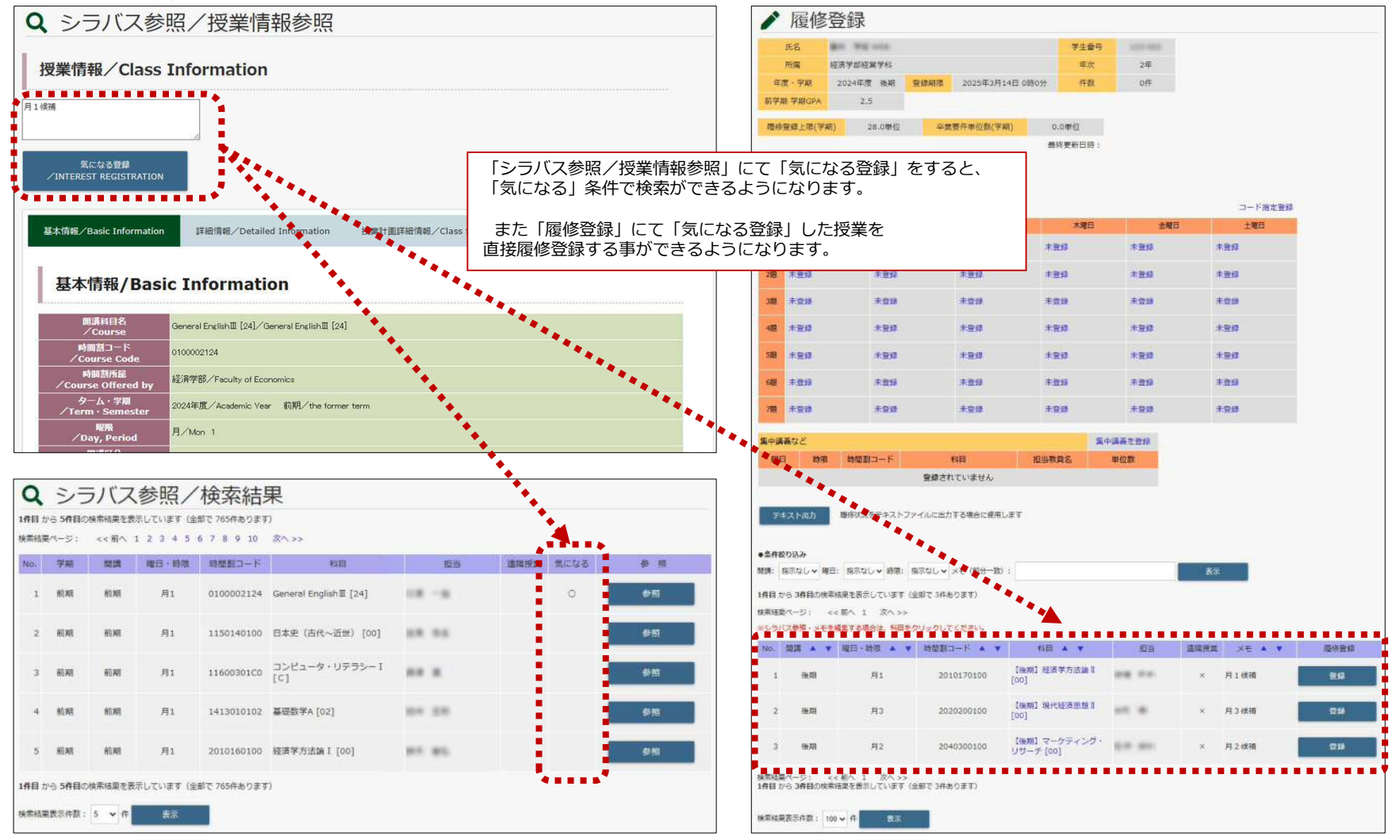